## **SE IL COMPUTER SI BLOCCA**

uando il computer si blocca nel bel mezzo di un lavoro importante vien quasi voglia di buttarlo giù dalla finestra. Vediamo come si può cercare di risolvere il problema... anche per l'incolumità dei malcapitati che si trovassero a passare sotto alla vostra finestra.

Se il computer si blocca mentre sta leggendo un CD, un DVD, una penna USB o un floppy, il problema consiste probabilmente in questi ultimi. Perciò estraete CD, DVD, penna USB o floppy. Il computer vi chiederà se deve riprovare a leggere il supporto: cliccate su *Annulla*.

Riprovate a inserire il CD, DVD, penna USB o floppy; se il problema si ripete è probabile che siano danneggiati, oppure incompatibili con il vostro computer; al limite potete provare a leggerli col computer di un conoscente.

**Se a bloccarsi è un programma**, non sempre è necessario spegnere il computer o riavviarlo. Premete contemporaneamente i tre tasti *Ctrl Alt Canc*. A meno che il computer non si sia veramente "imballato", vi apparirà un riquadro, il *Task Manager*, con un elenco di tutti i programmi che in quel momento stanno funzionando. Se state utilizzando *Windows 7* o *Vista*, dopo aver premuto i tasti *Ctrl Alt Canc* dovrete scegliere *Avvia gestione attività*. In entrambi i casi, evidenziate il programma che vi sta dando dei problemi (c'è la scritta "non risponde" a fianco) e cliccate sul pulsante *Termina operazione*. Talvolta, *Task Manager* non individua "al primo colpo" il programma bloccato: in questi casi premete su *Annulla* o chiudete la finestra premendo sulla **X** in alto a destra e ripetete l'operazione (*Ctrl Alt Canc*). Tenete presente che potrebbe essere necessario aspettare qualche decina di secondi perché il programma venga interrotto. Quando il programma "incriminato" ha smesso di funzionare verificate se è tutto a posto e continuate il vostro lavoro, oppure chiudete anche gli altri programmi e riavviate *Windows*.

Se tutte queste procedure non conducono a nulla l'unica possibilità che rimane, anche se comporta la perdita di tutte le modifiche effettuate ai vostri lavori dopo l'ultimo salvataggio (ecco perché è importante salvare spesso i propri lavori!),

è riavviare il computer premendo il pulsante *Reset* sul frontale del PC (si trova in genere accanto al pulsante di accensione dei computer fissi), pulsante che serve proprio a riavviare il sistema in caso di blocco del PC.

Se a bloccarsi è il puntatore del mouse, che non ne vuole più sapere di muoversi (o addirittura sparisce), dovete salvare il lavoro e far ripartire il

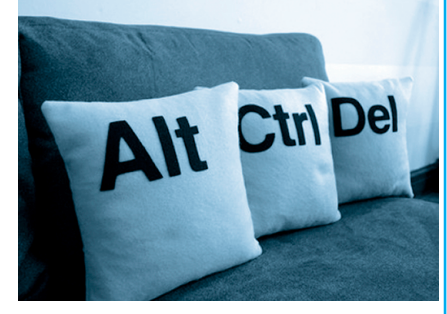

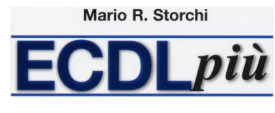

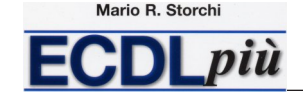

computer. Perciò premete contemporaneamente *Alt* e *F4*. Se non avevate già salvato il vostro lavoro vi apparirà il messaggio *Salvare le modifiche in...* con il nome del file al quale stavate lavorando. Premete *Invio* per salvare il lavoro.

Poi premete di nuovo contemporaneamente *Alt* e *F4* per chiudere tutti gli altri eventuali programmi, sin quando non vi appare la finestra *Fine della sessione di lavoro.* 

A questo punto, spostandovi con i tasti cursore, evidenziate la scelta *Riavvia il sistema* e premete il tasto *Invio. Windows* ripartirà e dovrebbe di nuovo funzionare il vostro mouse.

Se il computer si blocca in maniera tale che nessuno dei suggerimenti precedenti funziona, oppure se lo schermo diventa all'improvviso del tutto nero, dovete premere il pulsante *Reset* del vostro computer. Se non disponete del pulsante *Reset* (ad esempio perché utilizzate un notebook), spegnete il computer tenendo premuto il tasto di accensione/spegnimento per qualche secondo, aspettate una decina di secondi (intanto controllate che non vi siano dischetti, penne USB o altre periferiche collegate) e riaccendetelo.

Il sistema dovrebbe ripartire avviando un programma che si chiama *ScanDisk* che serve a verificare eventuali errori sull'hard disk. Se nel corso di questo programma il computer vi informa che ha trovato dei "cluster persi" (i cluster sono i settori nei quali è diviso l'hard disk) scegliete l'opzione *NO*, aspettate pazientemente qualche minuto che il programma faccia il suo dovere e poi potrete ricominciare a lavorare.

Nei casi – per fortuna piuttosto rari – nei quali nessuno dei sistemi consigliati funzioni, sarà necessario ricorrere a un tecnico, perché è probabile che si tratti di un problema hardware, vale a dire attribuibile agli stessi componenti elettronici del vostro computer.

Tutti i programmi del computer, come pure lo stesso sistema operativo, sono soggetti a **piccoli difetti di programmazione o** a vari **problemi di incompatibilità**, l'uno con l'altro o con l'hardware. Quando va bene, l'errore viene segnalato dal sistema operativo e compare un riquadro con una scritta del tipo: "*Si è verificato un errore ed il programma verrà chiuso*" oppure "*Questo programma ha eseguito un'operazione non valida e sarà terminato*"; quando va male il computer rimane completamente bloccato e bisogna riavviarlo.

In entrambi i casi il programma è interrotto e il lavoro viene perduto: ecco perché occorre salvare spesso i file ai quali si sta lavorando.

In particolare, sono operazioni potenzialmente pericolose tutte quelle che coinvolgono più risorse e periferiche, come ad esempio lanciare una stampa mentre si acquisisce un'immagine da uno scanner e si è in collegamento a Internet, ecc. È perciò consigliabile salvare il lavoro prima di compiere tali azioni.

## Se il computer si blocca

| Ripristino configurazione di sistema Ripristino configurazione di sistem                                                                                                    | ma 🕐 suda                                                                                                    |
|----------------------------------------------------------------------------------------------------|----------------------------------------------------------------------------------------------------|
| Ripristino configurazione di sistema consente di annullare<br>modifiche dannose e ripristinare impostazioni e prestazioni<br>precedenti. Il computer può essere ripristinato a uno stato<br>precedente (denominato punto di ripristino) senza perdita di<br>dati recenti, come documenti salvati, messaggi di posta<br>elettronica o elenchi di Preferito Configurazione di<br>sistema sono totalmente reversibili.<br>Il computer crea automaticamente dei punti di ripristino<br>(denominati punti di arresto del sistema), me sarà possibile<br>creare anche altri punti di ripristino. Questa funzionalità<br>risulta utile prima di modifiche importanti al sistema, come<br>installazioni di programmi o modifiche al Registro di sistema.<br>Impostazioni Ripristino configurazione di sistema | Selezionare l'operazione da eseguire.<br>(a) Raristina uno stato precedente del computer<br>(c) Crga un punto di ripristno |
| Per continuare, selezionare un'opzione e scegliere Avanti.                                                                                                    | Annulla                                                                                                    |

La comparsa occasionale di un errore non è preoccupante, se invece gli errori si presentassero frequentemente sarà il caso di far intervenire un esperto per cercare di venire a capo del problema. Spesso si tratta di conflitti fra i diversi programmi installati sulla macchina e sono soprattutto i driver delle schede e delle periferiche a generare i maggiori problemi di incompatibilità col resto del software.

È capitato a molti possessori di un PC d'installare un nuovo programma o un gioco e, dopo averlo usato la prima volta, scoprire che non funziona più niente. In questi casi ci potremmo trovare nell'assurda situazione di non poter più eliminare il software che ha causato il problema perché non abbiamo più accesso al sistema: in altre parole, *Windows* non funziona più. In questi casi, ci viene in aiuto un'utilità veramente preziosa: **Ripristino configurazione di sistema**.

Dal menu *Start* scegliamo prima *Tutti i programmi* poi *Accessori* quindi *Utilità di sistema* e infine *Ripristina configurazione di sistema*. Apparirà la sezione appositamente dedicata, nella quale potremo scegliere se ripristinare il computer alla configurazione di una data precedente oppure creare un *Punto di ripristino*.

Come funziona e a cosa serve il *Ripristino configurazione di sistema*? Quando noi creiamo un *Punto di ripristino* (scegliendo *Crea* e immettendo un breve testo per ricordare l'evento, ad esempio "dopo installazione Office" oppure "dopo aggiornamento Media Player") il sistema conserva in memoria per noi la configurazione di quell'istante.

Mario R. Storchi

CDI più

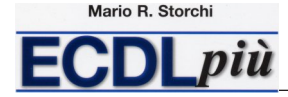

Ovviamente, dovremo creare *Punti di ripristino* validi, vale a dire quando ci sembra che tutto funzioni a perfezione.

Qualora ci dovessimo trovare nei guai, potremo accedere a un precedente *Punto di ripristino* scegliendo nell'apposito calendario un giorno dove ci sia un punto di ripristino valido (segnalato in grassetto).

*Windows* crea da solo dei *Punti di ripristino* (li definisce *Punto di arresto del sistema*), ma è meglio crearne qualcuno per essere certi di aggiornarlo costantemente.

Una volta scelto di ripristinare una configurazione precedente la procedura è totalmente automatica, e non dovremo fare assolutamente nulla se non quanto appare indicato sul monitor.

La procedura, se non siamo soddisfatti del risultato, può essere successivamente annullata e non ha alcun effetto sui file prodotti dall'utente, come i vari documenti creati con *Word, Excel* o altri programmi.